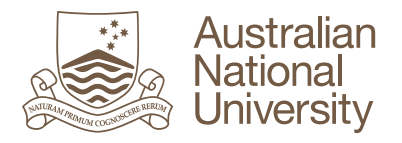

## Guide to Download Originality Report from a Turnitin Assignment

| To download Originality Report from a                                                         |                                                                                                    |
|-----------------------------------------------------------------------------------------------|----------------------------------------------------------------------------------------------------|
| Turnitin assignment                                                                           |                                                                                                    |
| <ol> <li>Go to your Turnitin assignment &gt; Click<br/>My Submissions tab</li> </ol>          | Summary My Submissions                                                                                                    |
|                                                                                               | Final Essay<br>Due 30 November, 2014. This assignment is worth 20 <sup>4</sup><br>You will need to respond to one of the weekly discussi<br>words in length.<br>This assignment uses Turnitin to check your essay aga<br>referencing skills by checking if you have cited and pai<br>Once you upload your assignment, you will be able to<br>assignment if you need to improve your referencing pro- |
| <ol> <li>Open the Turnitin report by clicking the paper title or on the Similarity</li> </ol> |                                                                                                    |
| percentage > Turnitin popup window                                                            | Search:                                                                                                    |
| comes up                                                                                      | First Previous 1 Next Last                                                                                                    |
|                                                                                               | Submission                                                                                                    |
|                                                                                               | Test assignment                                                                                                    |
|                                                                                               | Status: Submission successfully uploaded to Turnitin.                                                                                                    |
|                                                                                               | First Previous <b>1</b> Next Last                                                                                                    |
|                                                                                               | Add Submission                                                                                                    |
|                                                                                               |                                                                                                    |
|                                                                                               | OR                                                                                                    |

|                                                                                                    | Submitted                                                                                                    | Similarity                                                                                                    | Grade                                                                                                    |
|----------------------------------------------------------------------------------------------------|----------------------------------------------------------------------------------------------------|----------------------------------------------------------------------------------------------------|----------------------------------------------------------------------------------------------------|
|                                                                                                    | 10/09/14, 15:59                                                                                                    | 36%                                                                                                    | -/1                                                                                                    |
|                                                                                                    |                                                                                                    |                                                                                                    |                                                                                                    |
|                                                                                                    | receive one Turnitin Originali<br>ment or your lecturer receiving<br>/ Report.                                                                         | ty Report in any 24 h<br>g it, however you will                                                                                                    | our period.<br>not receive                                                                                                    |
| 3. Go to <b>Originality</b> on the top left.                                                                   | Turnitin Demo site (Moodle                                                                                                    | 7997447) Defa                                                                                                    | ult settings ·                                                                                                    |
| Make sure the text matches are visible.                                                                        | Originality Gr                                                                                                    | adeMark C Pee                                                                                                    | erMark                                                                                                    |
|                                                                                                    | SA<br>16<br>Zo<br>get<br>ov                                                                                                    | MPLE DOCUME<br>'Zc<br>mia is a term co<br>ographical regio<br>er 1000 meters                                                                                                    | NT ONLY<br>omia': a<br>ined by I<br>in in Sout<br>in elevat                                                                                                    |
| 4. After the report is on the Originality<br>Report view, click the <b>printer</b> icon on<br>the bottom left. | money<br>reshapi<br>But, as<br>Zomia,<br>clear in<br>Zomia p<br>Clarence<br>Michau<br>entirely<br>focused<br>Despite<br>into sch<br>made it<br>and res | and information that<br>ing South-East Asia a<br>previously stated, the<br>nor a consensus about<br>a special issue of the<br>paper of 2002, but ne<br>ce-Smith 2010, Fisked<br>d 2010, Shneiderman<br>y rejected the concept<br>and a state of the concept<br>of a state of the concept<br>and a state of the concept<br>is the centerpiece of the concept<br>is the centerpiece of the concept<br>is stance—in South E | and beyond<br>and beyond<br>here is no c<br>but its endu<br>he <i>Journal o</i><br>hore particles<br>jö 2010, F<br>an 2010, Tu<br>pt, but inste<br>e case may<br>opinion, van<br>t had not be<br>his most re-<br>ast Asia (20 |

online.anu.edu.au/turnitin

| <ol> <li>Choose the first option: Download PDF of current view for printing.</li> </ol>                                                                                        | money and information that are typic<br>reshaping South-East Asia and beyond<br>But, as previously stated, there is no c<br>Zomia, nor a consensus about its endu<br>clear in a special issue of the <i>Journal o</i><br>Zomia paper of 2002, but more partic<br>Clarence-Smith 2010, Fiskesjö 2010, I<br>Michaud 2010, Shneiderman 2010, Tu<br>entirely rejected the concept, but inst<br>focused, or extended, as the case may<br>Download PDF of current view for printing<br>Download PDF of digital receipt for printing<br>Download submitted file |
|----------------------------------------------------------------------------------------------------|----------------------------------------------------------------------------------------------------|
| <ol> <li>Save the PDF file. The PDF file first<br/>displays the student paper, followed by<br/>the Originality Report after the last<br/>page of the student paper.</li> </ol> |                                                                                                    |
|                                                                                                    | 35%<br>SIMILARITY INDEX 34%<br>INTERNET S<br>PRIMARY SOURCES                                                                                                    |